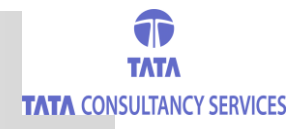

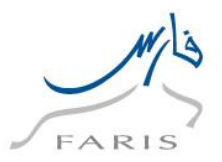

5513

|                                             | عملية التسجيل في نظام فارس                                                                             |
|---------------------------------------------|----------------------------------------------------------------------------------------------------|
| ة التربية والتعليم                          | قم بالدخول على رابط نظام فارس من خلال الموقع الاليكتروني لوزار                                         |
|                                             | قم باختيار خيار انشاء مستخدم جديد                                                                      |
|                                             | حساب جديد/اعادة كلمة السر                                                                              |
|                                             | 𝒞 ﻧﺼﻴﺤﺔﻧﻨﻮﻳﻪ - التسجيل متاح حاليا للإداريين فقط بالمركز الرئيسـى بإدارتـى تعليم المخواة وعنيزة         |
| FARIS AND                                   | اختر العملية المطلوب تنفيذها<br>(*) انشاء مستخدم جديد<br>) تعميل المستخدم<br>(*) اعادة كاهة الس        |
|                                             | الشاء مستخله جديد                                                                                      |
| VJ <sup>O Z J</sup>                         | * السجل المدنى<br>* الحساب البنكي-الاينان<br>* عنوان البريد الاليكترونى<br>* رقم الجوال                |
| تنفيذ) ( دخول المستخدم )                    | نص الزمز                                                                                               |
| VJ <sup>O Z J</sup><br>تنفيد (محول المستخدم | نسبين السين الييان<br>* الحساب البنكي الاييان<br>* عنوان البريد الايكتروني<br>* رقم الجوال<br>نص الرمز |

كأملا,البريد الاليكتروني لوزارة التربية , ورفّم الجول , والرمز في الصورة الحمراء ثم قم بالضغط على تنفيذ اختر العملية المطلوب تنفيذها

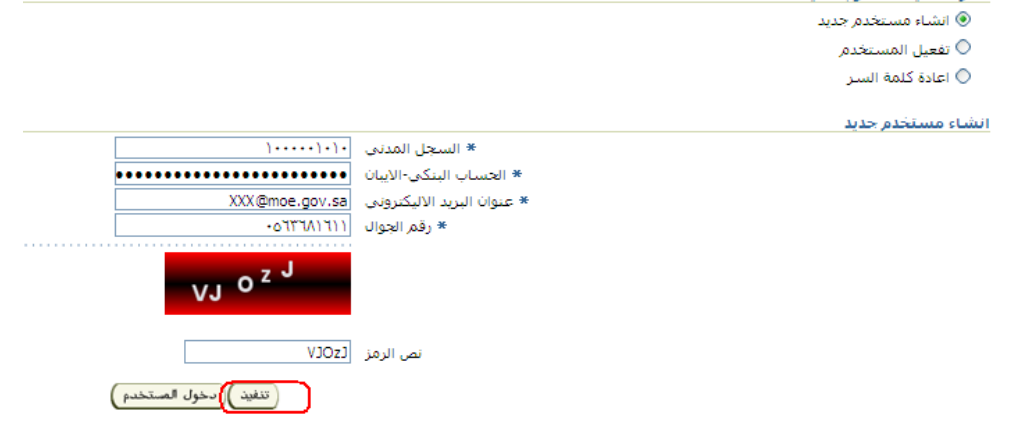

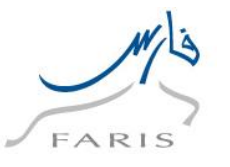

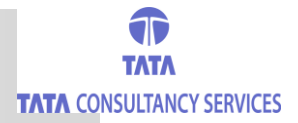

- سوف يأتيك اشعار بان كلمة السر أرسلت الى بريدك الاليكتروتي .. وسوف تستقبل
  أيضا رسالة نصية الى جوالك برمز الدخول من المرسل FARISSHR
  - الاشىعار :

## **Ministry of Education**

| ) معلومات                                                                                          | D   |
|----------------------------------------------------------------------------------------------------|-----|
| يرجي التأكد من تأكيد كلمة السـر من خلال البريد الاليكتروني                                         | J   |
| بناب جديد/اعادة كلمة السر                                                                          |     |
| <b>صيحة</b> تنويه - التسجيل متاح حاليا للإداريين فقط بالمركز الرئيسـي بإدارتي تعليم المخواة وعنيزة | i 💽 |

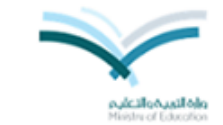

الرسالة النصية

11

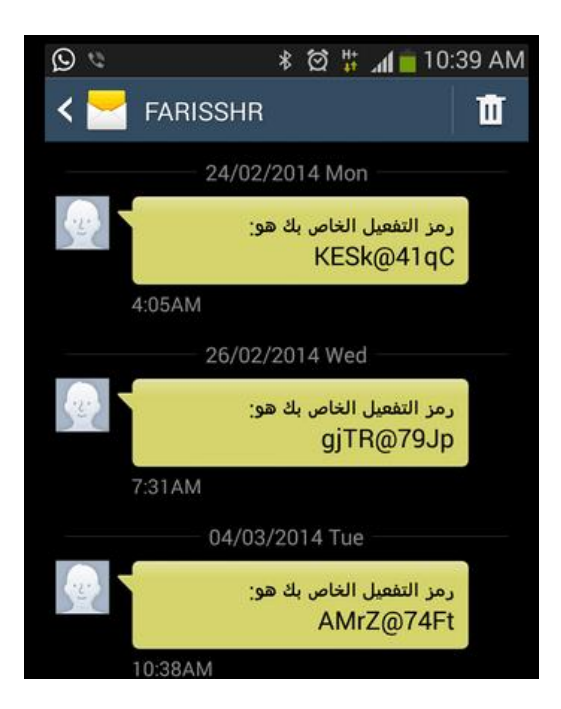

Page | 2

www.moe.gov.sa طريقة انشاء حساب بالخدمة الذاتية

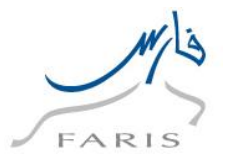

قم بادخال رمز التأكيد المرسل اليك ثم قم بالضغط على تنفيذ

| )).).     | * السجل المدنى |
|-----------|----------------|
| AMrZ@74Ft | * رمز التأكيد  |
| <br>      |                |
|           |                |
| تنفيد     |                |

 سيأتيك اشعار اخر بانه تم ارسال اسم المستخدم والرابط وكلمة الرسل الى بريدك الاليكترونى :

| <u>)</u> معلومات                                                                                   |
|----------------------------------------------------------------------------------------------------|
| يرجى التأكد من اسم المستخدم و كلمة السر من خلال البريد الاليكتروني                                 |
| ساب جديد/اعادة كلمة السر                                                                           |
| <b>نصيحة</b> تنويه - التسجيل متاح حاليا للإداريين فقط بالمركز الرئيسي بإدارتي تعليم المخواة وعنيزة |
|                                                                                                    |
|                                                                                                    |
| nukali oko lisu koli kuka kuka kuka kuka kuka kuka kuka kuk                                        |

قم بالدخول الى بريدك الاليكتروني : سوف يظهر لك النص التالي :

11

| no-reply@moe.gov.sa                |                                                | Today at 10:41 AM    |
|------------------------------------|------------------------------------------------|----------------------|
| To Me                              | اسم المستخدم                                   | كلمة المور المؤقَّقة |
| K                                  | UserName <mark>(:1000001010)</mark> and Passwo | rd :wWFq@12ny Use    |
| below URL for FARIS Login(http://f | rspapp.moe.gov.sa/OA_HTML/AppsL                | .ogin                |

Page | 3

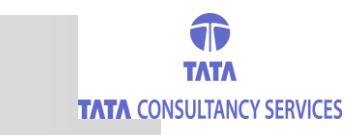

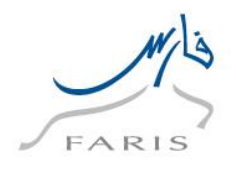

 قم بالضط على رابط الدخول لنظام فارس ثم قم بتعبئة اسم المستخدم وكلمة المرور المؤقتة ثم اضغط على تسجيل الدخول

| FARIS | التربية والتعليم<br>Ministry of Education                                                                                                    | 200000  |
|-------|----------------------------------------------------------------------------------------------------|---------|
|       | *اسم المستخدم 1000000000<br>(مثال: هاني،إبراهيم،معمر)<br>*كلمة السر<br>(مثال: 239994)<br>(مثال: 239994)<br>المساعدة في تسجيل الدخول<br>صلاحية الوصوب لاشيء |         |
|       | اخترلغة:<br>العربية English                                                                                                    | 0000000 |

 سوف يجبرك النظام على اعادة كلمة السر الخاصة بك وذلك نوعا من السرية لذلك قم بتسجيل كلمة المرور المؤقتة ثم الجديدة مرتين ثم قم بالضغط على تنفيذ

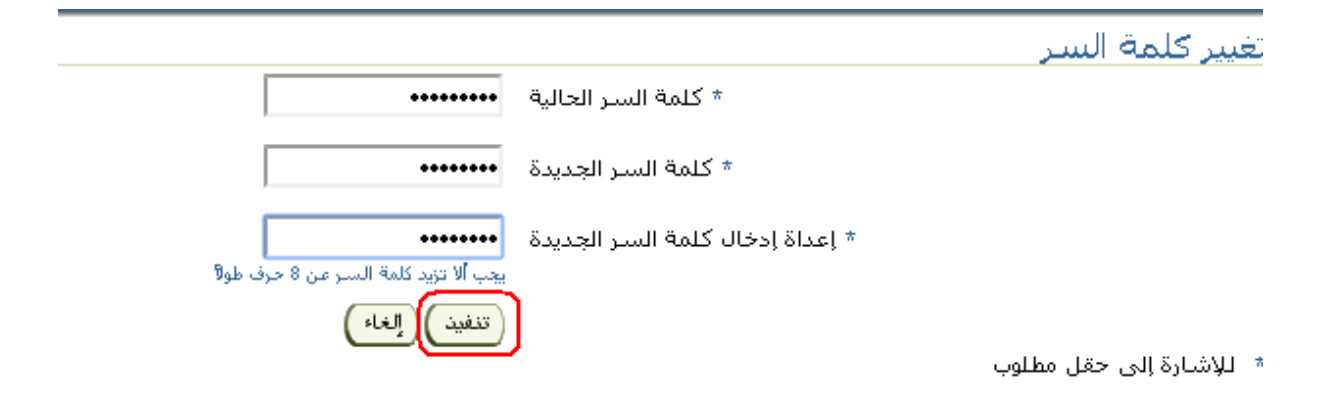

Page 4 www.moe.gov.sa

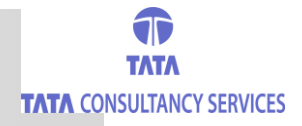

11

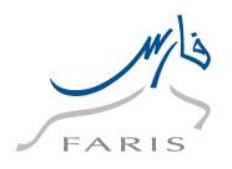

أخيرا سوف تظهر لك شاشتك الخاصة بك وفيها صلاحيتك الخاصة بالموظف

| تفضيلات عرض نت                                        | فهاب                                                                                                    | •                     | بحث عن المؤسسية 🛛 📶 |
|-------------------------------------------------------|----------------------------------------------------------------------------------------------------|-----------------------|---------------------|
| تم                                                    |                                                                                                    | طبيقات لأوراكل        | الصفحة الرئيسية للت |
|                                                       | قائمة العمل                                                                                                    | الإعداد الشخصي        | القائمة الرئيسية    |
| النوع الموضوع                                         | من<br>الاتحجينية خات في هذا الحرة                                                                                                    | الخدمة الذاتية للموظف | ± <mark></mark>     |
| لتبليغات أو الاستجابة لها أ<br>ستخدمين الذين يمكنهم ء | لا توجد ببيهان في شدا العرض<br>Ø نصيحة <u>قواعد الإجازات</u> - قم بإعادة توجيه اا<br>Ø نصيحة <u>الومول إلى قائمة العمل</u> - حدد الم |                       |                     |

Page | 5